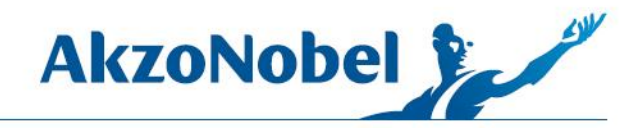

## SETUP OF EXISTING MIXIT PRO COMPUTERS

1. Verify that MixIt Pro version 3.5 or above is installed

| ion        |             |                    |                       |
|------------|-------------|--------------------|-----------------------|
| UST 040    | 0396        |                    |                       |
| 16 10 1503 | 31031_U.S.C | CarNationalRu      | le                    |
|            |             |                    |                       |
| Au         | itomot      | stomotive & Aerosp | s7 9/20/2016 15:07:03 |

2. Download the StarTech drivers from Customer Service Portal:

| United States     | StarTech Drivers | USB31000s | 38MB | Download |
|-------------------|------------------|-----------|------|----------|
| Extract the zip f | ïle              |           |      |          |

4. Open the folder StarTech USB31000S

| Name                 | Ŧ | Date modified      | Туре        |
|----------------------|---|--------------------|-------------|
| 퉬 StarTech USB31000S |   | 10/28/2016 9:33 AM | File folder |

5. Open the appropriate folder depending on the version of Windows

| 1 | Windows 7          | 10/28/2016 9:33 AM | File folder |
|---|--------------------|--------------------|-------------|
|   | Windows 8.x & 10   | 10/28/2016 9:33 AM | File folder |
| 1 | Windows XP & Vista | 10/28/2016 9:33 AM | File folder |

6. Scroll to the bottom of the folder and run Setup. Wait for the driver installation to complete. **NOTE:** Could take several minutes

| Name        | Date modified      |
|-------------|--------------------|
| Setup.dll   | 10/28/2016 9:33 AM |
| 🔄 setup.exe | 10/28/2016 9:33 AM |
| Setup.ini   | 10/28/2016 9:33 AM |

1845 Maxwell Drive Troy, MI 48084 USA www.akzonobel.com

3.

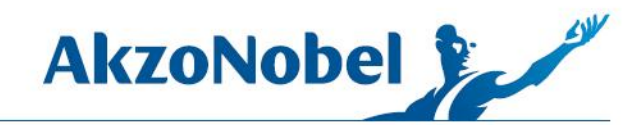

7. Open Windows Control Panel

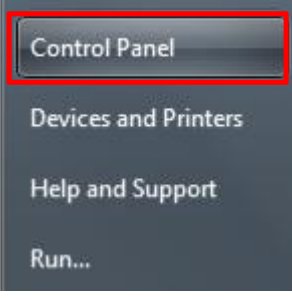

8. Go to Network and Internet, Network and Sharing Center

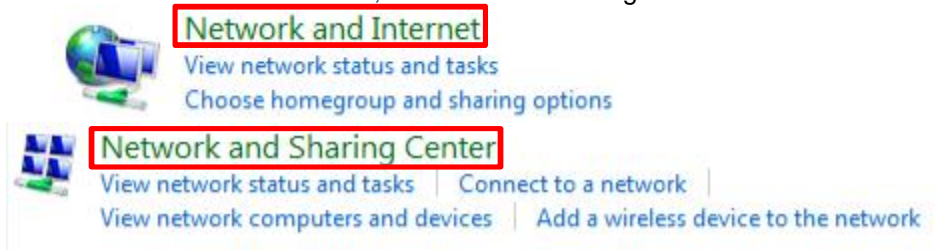

9. Click "Change Adapter Settings"

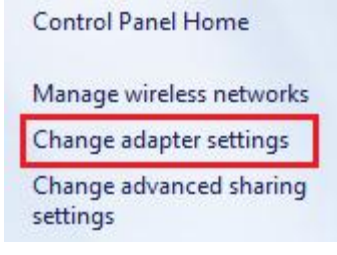

Properties

10. There should be two icons displayed for Local Area Connection. One of them should be named "Local Area Connection 2", listed in the fine print as "ASIX...USB 3.0..." right-click on this one

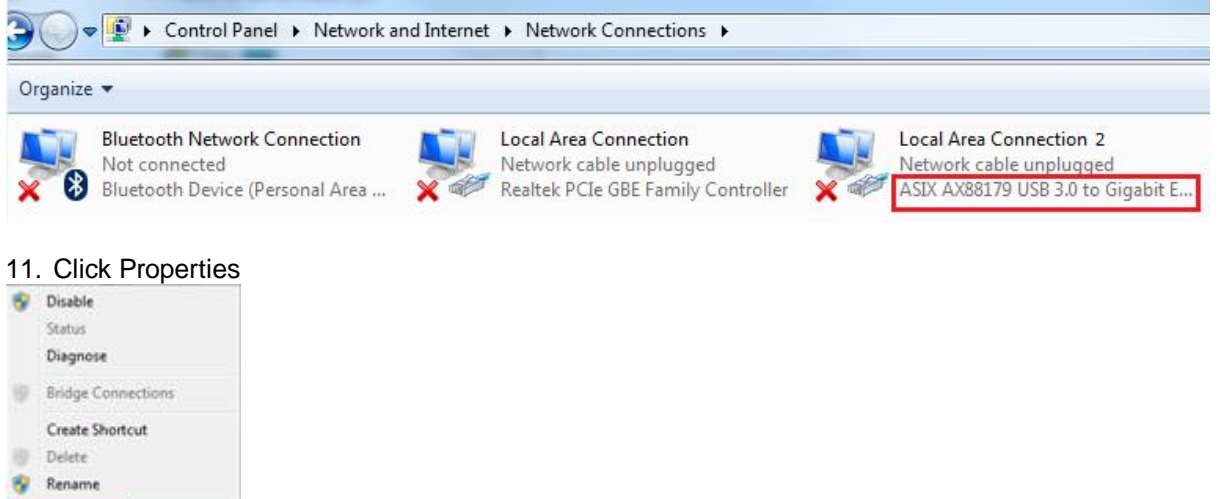

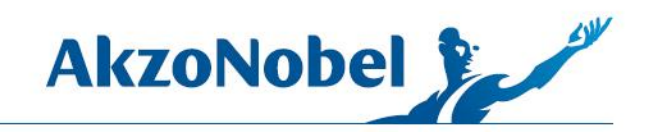

12. On the properties screen, click "Internet Protocol Version 4 (TCP/IPv4) and then click Properties.

| etworking Sharing    |                       |                       |
|----------------------|-----------------------|-----------------------|
| Connect using:       |                       |                       |
| SIX AX88179          | USB 3.0 to Gigabit    | Ethernet Adapter #2   |
|                      |                       | Configure             |
| This connection uses | the following items:  |                       |
| Client for Mic       | crosoft Networks      |                       |
| 🗹 📕 QoS Packet       | Scheduler             |                       |
| 🗹 📙 File and Prin    | ter Sharing for Micro | osoft Networks        |
| 🗹 🔺 Internet Prot    | ocol Version 6 (TCF   | P/IPv6)               |
| 🗹 📥 Internet Prot    | ocol Version 4 (TCP   | P/IPv4)               |
| 🗹 🔺 Link-Layer T     | opology Discovery     | Mapper I/O Driver     |
| 🗹 🔺 Link-Layer T     | opology Discovery     | Responder             |
|                      |                       |                       |
| Install              | Uninstall             | Properties            |
| Description          |                       | $\sim$                |
| Transmission Contr   | ol Protocol/Internet  | Protocol. The default |
| wide area network    | protocol that provid  | les communication     |
| norman divorma inta  | rconnected network    | 5.                    |
| across diverse inte  |                       |                       |

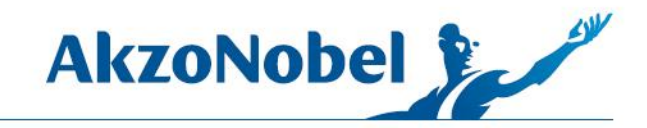

13. Click the radio button "Use the following IP address:"

14. For IP address enter 192.168.140.99 8 <u>×</u> Internet Protocol Version 4 (TCP/IPv4) Properties General You can get IP settings assigned automatically if your network supports this capability. Otherwise, you need to ask your network administrator for the appropriate IP settings. Obtain an IP address automatically () Use the following IP address: IP address: 192 . 168 . 140 . 99 Subnet mask: . . . Default gateway: . . . Obtain DNS server address automatically O Use the following DNS server addresses: Preferred DNS server: . . Alternate DNS server: . . . Validate settings upon exit Advanced... OK Cancel

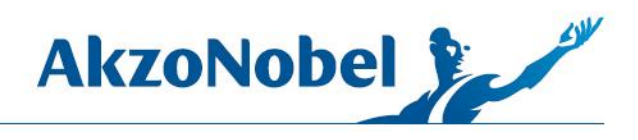

Click in the box for Subnet mask and it will automatically fill in 255.255.255.0

| eneral                                                                                                 |                                                                                    |
|----------------------------------------------------------------------------------------------------|------------------------------------------------------------------------------------|
| You can get IP settings assigne<br>this capability. Otherwise, you<br>for the appropriate IP settings. | d automatically if your network supports<br>need to ask your network administrator |
| 🔘 Obtain an IP address auto                                                                            | omatically                                                                         |
| Use the following IP addre                                                                             | 255:                                                                               |
| IP address:                                                                                            | 192 . 168 . 140 . 99                                                               |
| Subnet mask:                                                                                           | 255.255.255.0                                                                      |
| Default gateway:                                                                                       | <b>* * *</b>                                                                       |
| Obtain DNS server addres                                                                               | automatically                                                                      |
| • Use the following DNS ser                                                                            | ver addresses:                                                                     |
| Preferred DNS server:                                                                                  |                                                                                    |
| Alternate DNS server:                                                                                  |                                                                                    |
|                                                                                                    | it Advanced                                                                        |

- 15. Click OK, and close the Control Panel windows
- 16. Launch MIXIT Pro

17. Go to Tools >> Settings >> Devices

| Settings                                      | fixing Ou | Mixing Scales Label | Printer        |       |       |      |  |
|-----------------------------------------------|-----------|---------------------|----------------|-------|-------|------|--|
| Import Legacy Own Colors<br>Import Own Colors | rch Crit  | Manage mixing scal  | Scale Location | Brand | Model | Port |  |
| Import Measurement<br>Export Mixes            | Color Cos |                     |                |       |       |      |  |
| Export Setup<br>Import Setup                  | Code      |                     |                |       |       |      |  |

18. Under Mixing Scales, click Add

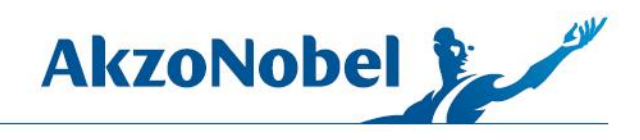

- 19. For scale type select Network
- 20. For location name, enter PMA.Vision (this will also be the name of the mixing queue)

| 21. | For Hos | t Name/IP | Address, | enter | 192.168.140.16 |
|-----|---------|-----------|----------|-------|----------------|
|     |         |           |          |       |                |

| Select S          | cale T         | ype                                    |       |        |      |      |        |
|-------------------|----------------|----------------------------------------|-------|--------|------|------|--------|
| Select the type o | f scale and th | ne location where the scale will be pl | aced. |        |      |      |        |
| Scale Type        |                | Location Name                          |       |        |      |      |        |
| Network           | $\checkmark$   | PMA.Vision                             |       |        |      |      |        |
|                   |                | Host Name/IP Address                   |       |        |      |      |        |
|                   |                | 192.168.140.16                         |       |        |      |      |        |
|                   |                |                                        |       |        |      |      |        |
|                   |                |                                        |       |        |      |      |        |
|                   |                |                                        |       |        |      |      |        |
|                   |                |                                        |       |        |      |      |        |
|                   |                |                                        |       |        |      |      |        |
|                   |                |                                        |       |        |      |      |        |
|                   |                |                                        |       |        |      |      |        |
|                   |                |                                        |       |        |      |      |        |
|                   |                |                                        | Heip  | Cancel | Back | Next | Finish |

22. Click Next

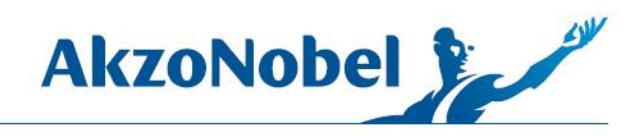

- 23. For Scale Brand select Sartorius
- 24. For Scale Model select PMA.Vision

| Specify                                                            | Netwo  | ork Scale Sett | ings     |       |      |  |
|--------------------------------------------------------------------|--------|----------------|----------|-------|------|--|
| Connection Port 192.168.140.16  Scale Brand Scale Model PMA.Vision |        |                |          |       |      |  |
| 192.168.140.16                                                     | 5 🔽    |                |          |       | <br> |  |
| Scale Brand                                                        |        | Scale Model    |          |       |      |  |
| Sartorius                                                          | $\sim$ | PMA.Vision     |          |       |      |  |
| Capacity                                                           |        | Precision      |          |       |      |  |
| 7.5 kg                                                             | $\sim$ | 0.1g 🗸         |          |       |      |  |
|                                                                    |        |                |          |       |      |  |
|                                                                    |        |                |          |       |      |  |
|                                                                    |        |                |          |       |      |  |
|                                                                    |        |                | - materi | Grand | <br> |  |

25. Click Finish

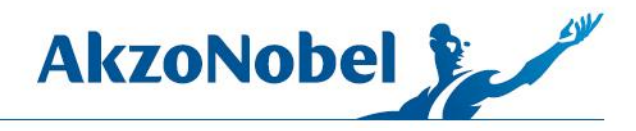

26. When you are back on the Devices screen, highlight the PMA.Vision scale then click Test Scale, you should get a message "The scale test was successful". If the test is not successful, power off PMA.Vision then back on again, then try the connection test again

|              | Scale Location  | Brand     |             | Model       |        | Port           |     |
|--------------|-----------------|-----------|-------------|-------------|--------|----------------|-----|
| etwork       | PMA.vision      | Sartorius | 2           | PMA. Vision |        | 192, 168, 140, | 16  |
| 5            | PMA7501         | Sartorius |             | PMA7501     |        | COM8           |     |
|              |                 |           |             |             |        |                |     |
|              |                 |           |             |             |        |                |     |
|              |                 |           |             |             |        |                |     |
|              |                 |           |             |             |        |                |     |
|              |                 |           |             |             |        |                |     |
|              |                 |           |             |             |        |                |     |
|              |                 |           |             |             |        |                |     |
|              |                 |           |             |             |        |                |     |
|              |                 |           |             |             |        |                |     |
|              |                 | V         | iew Details | Test Scale  | Delete | Edit           | Add |
| est Successf | ul Webpage Dial | 23        |             |             |        |                |     |
|              |                 |           |             |             |        |                |     |
| 1            |                 |           |             |             |        |                |     |

27. Click OK to leave the devices screen

You are now ready to start queuing mixes to PMA.Vision